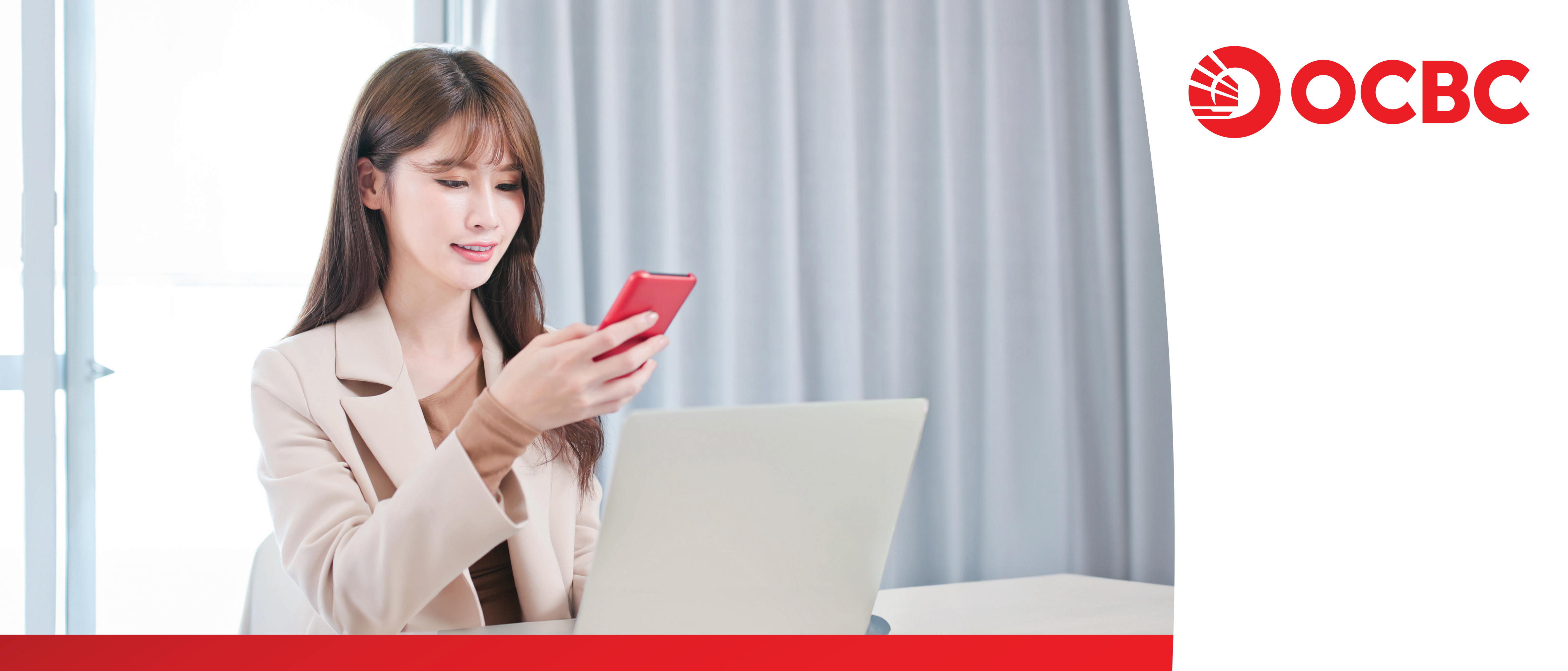

# 同名戶口转账

用戶指南

# 心所向, 行致远

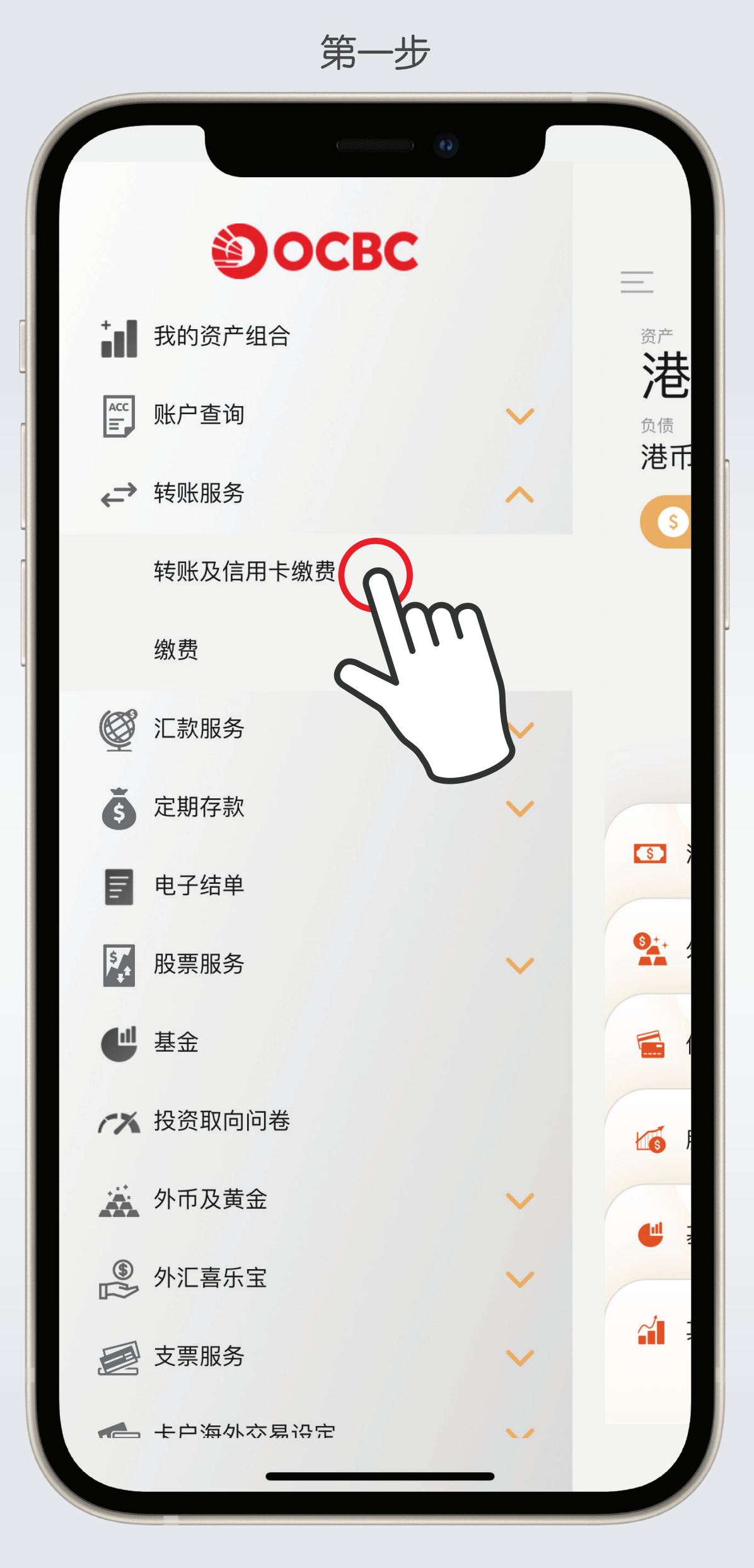

#### 打开左上角菜单选择 「转账及信用卡缴费」

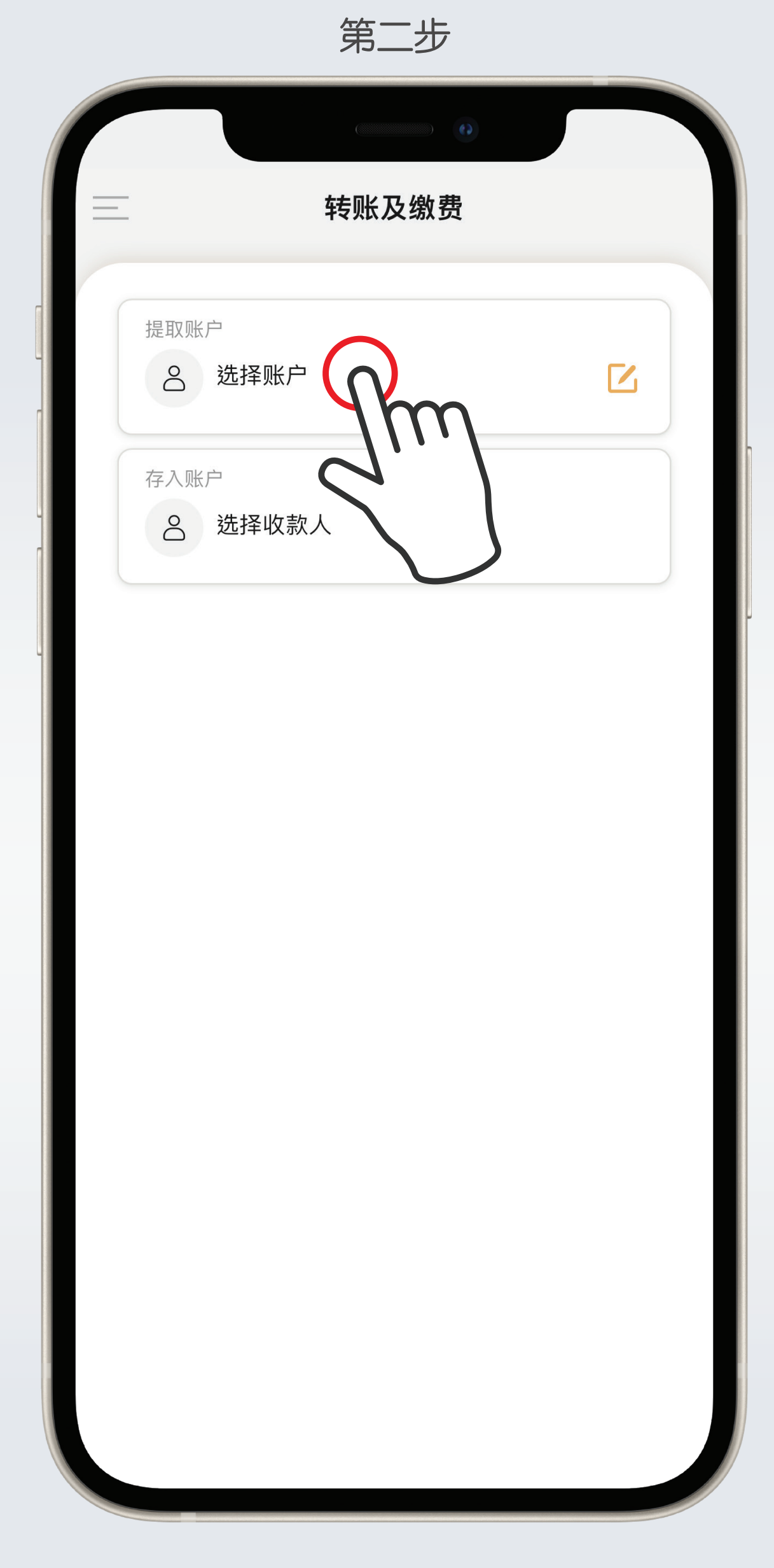

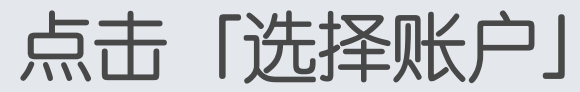

| <b>F</b> |   |    |
|----------|---|----|
| æ        | — | カフ |
| ろり       |   |    |

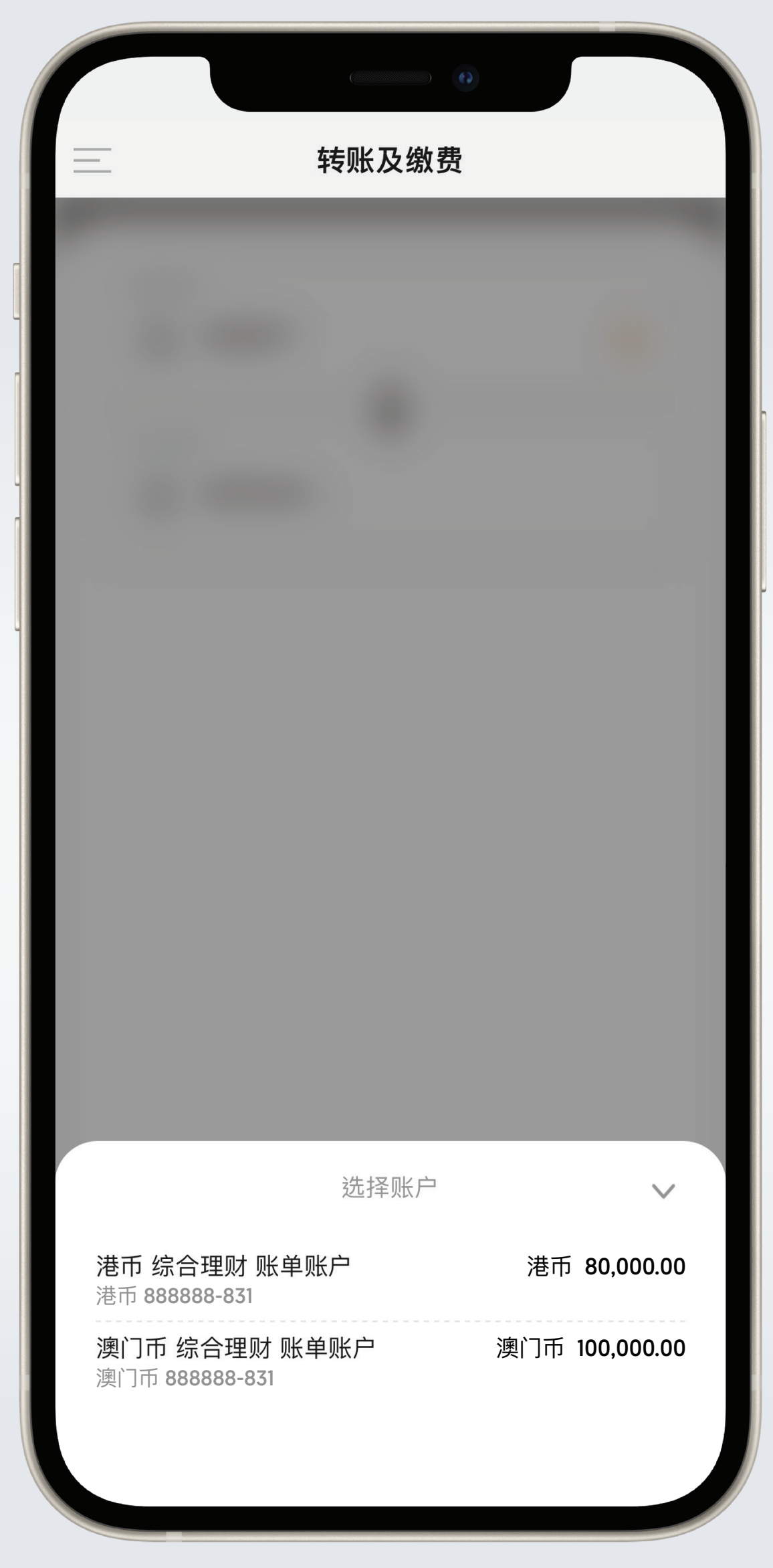

# 选择付款账户

#### 第四步

| Ξ | 转账及缴费                                 |  |
|---|---------------------------------------|--|
|   | 提取账户<br>澳门币综合理财账单账户<br>澳门币 888888-831 |  |
|   | 存入账户<br>各 选择收款人                       |  |
|   |                                       |  |
|   |                                       |  |
|   |                                       |  |
|   |                                       |  |
|   |                                       |  |
|   |                                       |  |
|   |                                       |  |

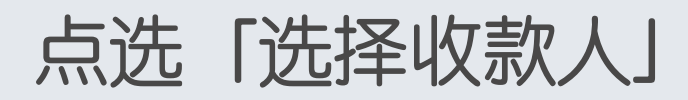

#### 第五步

| < | 选择收款人                                            |    |                 |
|---|--------------------------------------------------|----|-----------------|
|   |                                                  |    |                 |
|   | 我的账户 过数易/其他收款人                                   |    | ×               |
|   | 港币 综合理财 账单账户<br>港币 888888-831                    | 港币 | 80,000.00       |
|   | <b>澳洲元 综合理财 账单账户</b><br>澳洲元 888888-831           | 漺  | 副洲元 0.00        |
|   | <b>纽元 综合理财 账单账户</b><br>纽元 888888-831             |    | 纽元 <b>0.00</b>  |
|   | <b>加元 综合理财 账单账户</b><br>加元 888888-831             |    | 加元 <b>0.00</b>  |
|   | <b>美元 综合理财 账单账户</b><br>美元 888888-831             |    | 美元 0.00         |
|   | <b>英镑 综合理财 账单账户</b><br>英镑 888888-831             |    | 英镑 0.00         |
|   | <b>日元 综合理财 账单账户</b><br>日元 888888-831             |    | 日元 <b>0</b>     |
|   | <b>瑞士法郎 综合理财 账单账户</b><br>瑞士法郎 <b>888888-831</b>  | 瑞士 | 法郎 0.00         |
|   | <b>欧元 综合理财 账单账户</b><br>欧元 <b>88888-83</b> 1      |    | 欧元 0.00         |
|   | <b>挪威克朗 综合理财 账单账户</b><br>挪威克朗 <b>888888-83</b> 1 | 挪威 | 克朗 0.00         |
|   | <b>丹麦克朗 综合理财 账单账户</b><br>丹麦克朗 <b>888888-831</b>  | 丹麦 | 克朗 0.00         |
|   | <b>瑞典克朗 综合理财 账单账户</b><br>瑞典克朗 <b>888888-83</b> 1 | 瑞典 | 克朗 0.00         |
|   | <b>新加坡元 综合理财 账单账户</b><br>新加坡元 <b>888888-831</b>  | 新加 | ]坡元 <b>0.00</b> |
|   | <b>人民币 综合理财 账单账户</b><br>人民币 <b>888888-831</b>    | 人  | 、民币 0.00        |

选择收款账户

第六步

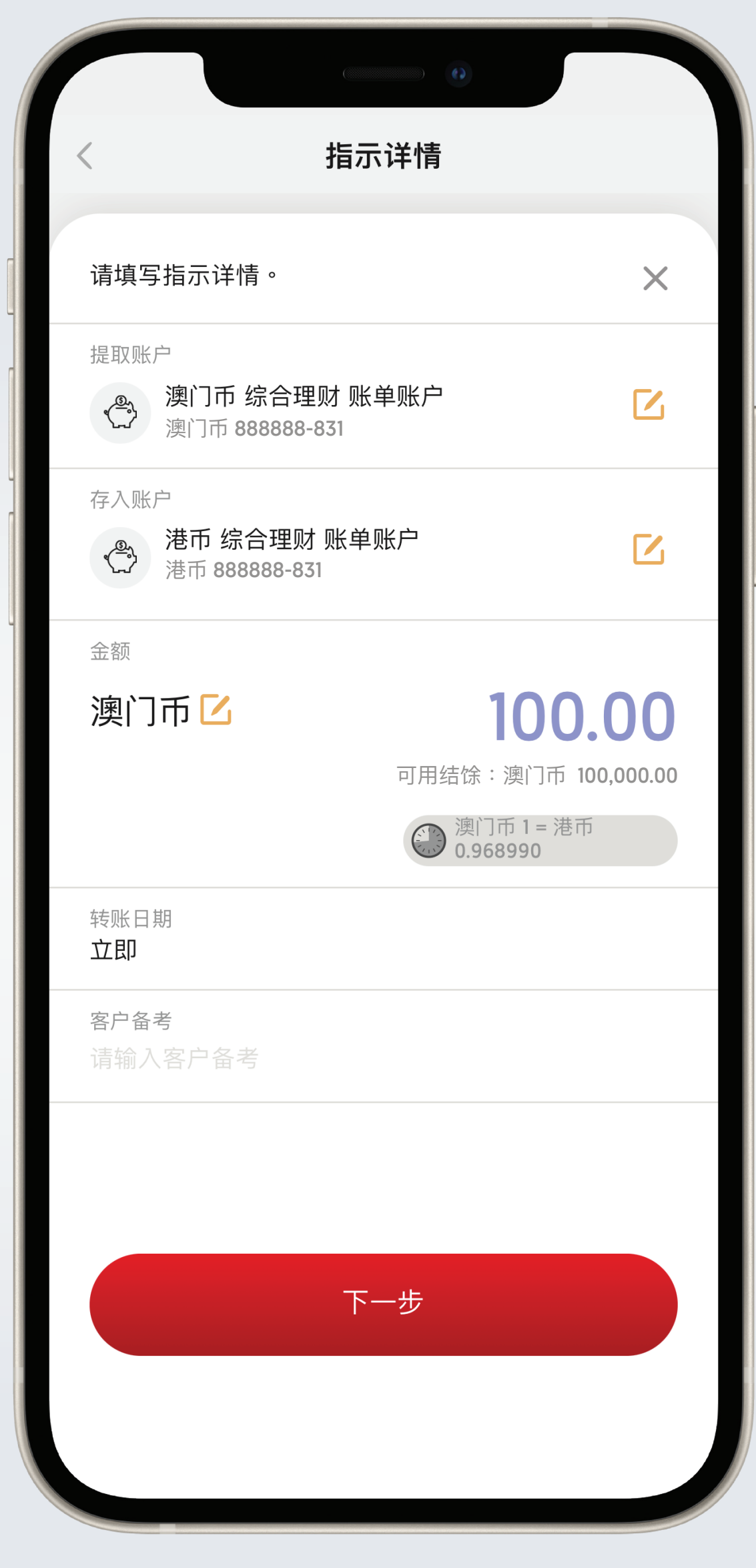

## 输入转账金额、转账日期及备考

#### 第七步

| < 验证                                                                            |
|---------------------------------------------------------------------------------|
| 在确认之前,请验证所有资料。 X                                                                |
| 澳门币 <b>100.00</b>                                                               |
| 提取汇价<br><b>0.968990</b>                                                         |
| 存入金额<br>港币 96.90                                                                |
| 存入汇价<br><b>1.000000</b>                                                         |
| 转账日期<br><b>立即</b>                                                               |
| 客户备考<br><b>不适用</b>                                                              |
| 注意:<br>1. 凡于下午八时后或星期六、星期日及公众假期进行的交易,将<br>会于下一个营业日处理。于截数时间前所递交的指示,款项可即<br>时进志账户。 |
| 2. 如阁下使用指定户口转账服务向指定收款人账户付款,阁下须<br>了解使用此服务所涉及的风险,例如进行转账时无需以「双重认<br>证」确认。         |
| 滑动「支付」按键,本人已详细阅读及接受 <u>重要事项</u> 并<br>清楚明白其内容。                                   |
| 滑动以支付                                                                           |
|                                                                                 |

# 确认资料正确後,滑动下方按钮完成转账

#### 第八步

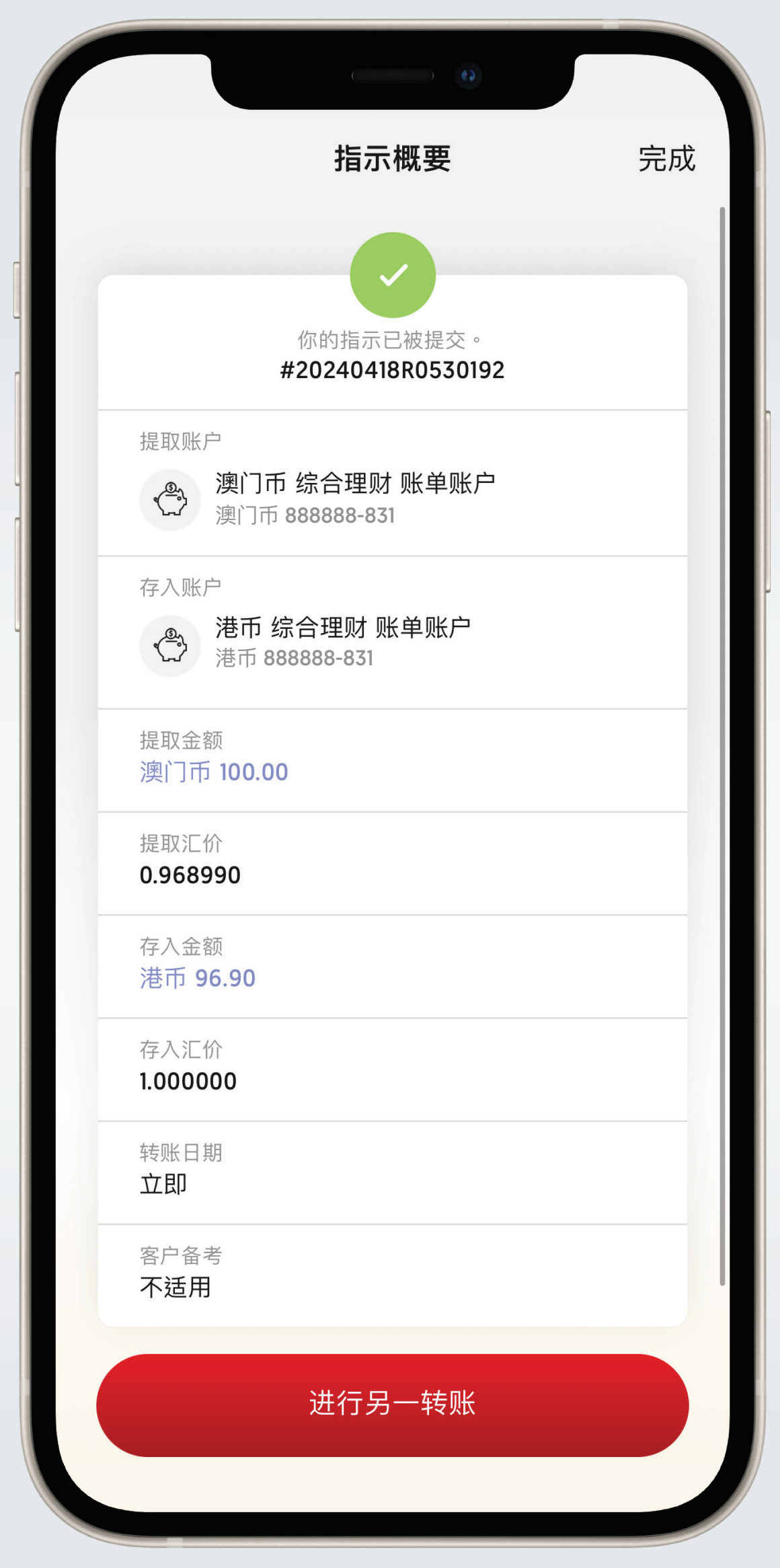

### 客户将收到指示执行已提交页面, 提示已成功接纳

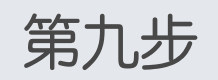

| 指示概要       完成         マン       マン         ア       第市 综合理财 账单账户<br>売市 8888888-831         提取金额<br>演门币 100.00       現取ご价<br>0.968990         原入金額<br>港市 96.90       アン         存入金額<br>港市 96.90       アン         成       日本         方の0000       日本         安介金希<br>不适用       日本         出了另一考案       日本         上行另一考账       上         上行另一考案       日本         上行子一有账       上         上行 天和       ビ 分享 | ((((((((((((((((((((((((((((((((((((((( |   |
|----------------------------------------------------------------------------------------------------|-----------------------------------------|---|
| <image/>                                                                                                    | <b>指示概要</b> 完成                          | Ś |
| <complex-block>         アンジェンジェンジェンジェンジェンジェンジェンジェンジェンジェンジェンジェンジェン</complex-block>                                                                                                    |                                         |   |
| <ul> <li>提取金額<br/>澳门市 100.00</li> <li>提取汇价<br/>0.968990</li> <li>存入金額<br/>港市 96.90</li> <li>存入汇价<br/>1.000000</li> <li>转账日期<br/>立即</li> <li>客户备考<br/>不适用</li> <li>送 分享</li> </ul>                                                                                                    | 港市 综合理财 账单账户<br>港币 888888-831           |   |
| <ul> <li>提取汇价<br/>0.968990</li> <li>存入金额<br/>港币 96.90</li> <li>存入汇价<br/>1.000000</li> <li>转账日期<br/>立即</li> <li>密户备考<br/>不适用</li> <li>送口另一转账</li> <li>上行另一转账</li> <li>上行另一转账</li> <li>上行了一转账</li> <li>上下載</li> <li>上 分享</li> </ul>                                                                                                    | 提取金额<br>澳门币 100.00                      |   |
| 存入金額         港市 96.90         存入汇价         1.000000         转账日期         立即         客户备考         不适用         进行另一转账         上行另一转账         查看账户结余         正行男         ①         下载       ① 分享                                                                                                    | 提取汇价<br><b>0.968990</b>                 |   |
| 存入汇价<br>1.000000                                                                                                    | 存入金额<br>港币 96.90                        |   |
| <ul> <li></li></ul>                                                                                                    | 存入汇价<br><b>1.000000</b>                 |   |
| <ul> <li>客户备考</li> <li>不适用</li> <li>进行另一转账</li> <li>査看账户结余</li> <li>① 下载</li> <li>① 分享</li> </ul>                                                                                                    | 转账日期<br><b>立即</b>                       |   |
| 进行另一转账<br>査看账户结余<br>ひ 下载 ひ 2 分享                                                                                                    | 客户备考<br><b>不适用</b>                      |   |
| 查看账户结余<br>① 下载                                                                                                    | 进行另一转账                                  |   |
| ▶ 下载                                                                                                    | 查看账户结余                                  |   |
|                                                                                                    | ▶ 下载                                    |   |
|                                                                                                    |                                         |   |

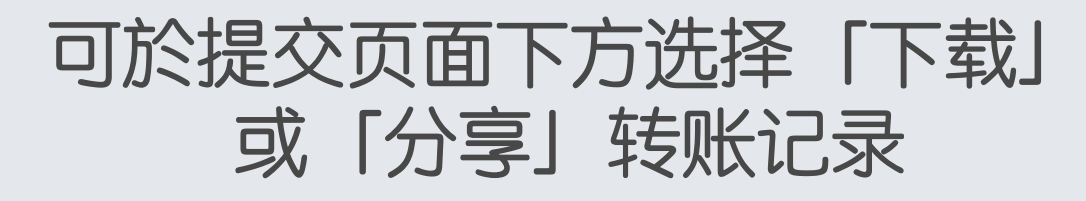